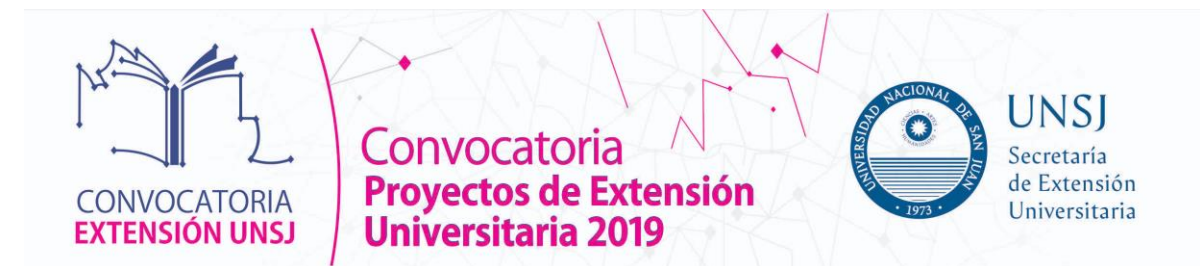

# INSTRUCTIVO PARA CARGAR EN WEB PROYECTO EXTENSION CONVOCATORIA 2019

**Nota aclaratoria:** cerrado el proyecto y cargado se imprime un ejemplar para presentar por Mesa de Entradas y Salidas de la unidad correspondiente (aunque presenta una leyenda que dice No Presentar), junto con una nota dirigida al Sr. Rector de UNSJ firmada por el Director del proyecto propuesto.

### INGRESAR A CONVOCATORIA:

| www.unsj.edu.ar/extension/convo | ocatorias_extension                                                                                                    |                                                                                                    |
|---------------------------------|----------------------------------------------------------------------------------------------------|----------------------------------------------------------------------------------------------------|
|                                 | CATORIAS                                                                                                    |                                                                                                    |
|                                 | <ul> <li>Accreating de Extensión Universitaria de la UNIS comoca a la presentación de Preyectos Bienales de Vinculados Artículados presentación de Preyectos Bienales de Vinculados Artículados presentación de Unite estar o pre presentación de un beancia de las manderas de las materias de las materias d</li></ul> | INGRESAR A www.unsj.edu.ar<br>BUSCAR PESTAÑA EXTENSION Y<br>HACER CLICK EN<br>CONVOCATORIAS<br>HACER CLICK EN<br>http://convocatoriaext.unsj.edu.ar |
| GENERAR US                      | SUARIO/INGRESAR PROYECTO                                                                                                    | SI ES NUEVO USUARIO<br>GENERAR REGISTRO                                                                                                    |
| Alta de Usuario                 | Regardar Usuario                                                                                                    |                                                                                                    |
| Ingresar al proyecto            | E - Mail (*) O<br>Contraseña (*) O<br>Recuperar Contraseña 🍽 Ingresar                                                                                                    | UNA VEZ REGISTRADO,<br>INGRESAR PROYECTO                                                                                                    |
|                                 | Desarrollado por SIU<br>2022-2019                                                                                                    |                                                                                                    |

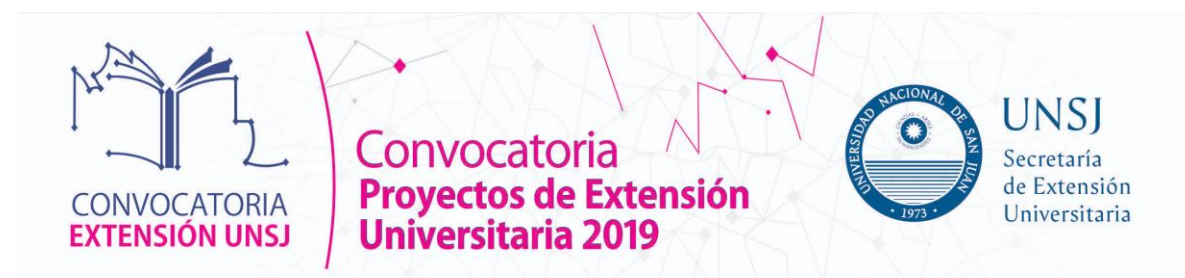

## PESTAÑA NUEVO PROYECTO

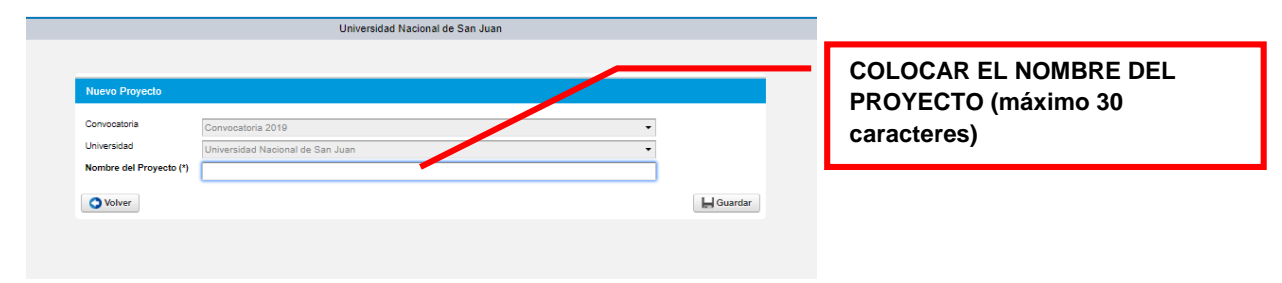

## PESTAÑA DATOS GENERALES

|                           | Univer               | sidad Naciona |             |           |                   |          |             |            |                                              |
|---------------------------|----------------------|---------------|-------------|-----------|-------------------|----------|-------------|------------|----------------------------------------------|
| Datos Generales           | Responsable Director | Adjuntos      | Descripción | Objetivos | Actividades Parti | cipantes | Presupuesto | Perfil Web | COLOCAR EL NOMBRE DEL<br>PROYECTO (completo) |
| Datos Básicos             |                      |               |             |           |                   |          |             |            |                                              |
| Nombre del proyect        | o: (*)               |               |             |           |                   |          |             |            |                                              |
| Continuar con carga       | a de datos (*)       | Ace           | ptar        |           |                   |          |             |            |                                              |
| <b>X</b> <u>C</u> ancelar |                      |               |             |           |                   |          | E           | Guardar    |                                              |

## PESTAÑA RESPONSABLE DIRECTOR:

| Univer                                                                                | sidad Nacional de San Juan - COLOCAR NOMBRE PROYECTO                         |                                           |  |  |  |
|---------------------------------------------------------------------------------------|------------------------------------------------------------------------------|-------------------------------------------|--|--|--|
| Datos Generales Responsable Director Director del Proyecto                            | Adjuntos Descripción Objetivos Actividades Parapantes Presupuesto Perfil Web | COLOCAR DATOS DIRECTOR<br>SEGÚN PUNTO 4-1 |  |  |  |
| Apellidos : (*)<br>Nombres: (*)<br>Tipo de documento: (*)<br>Número de documento: (*) | Seleccione                                                                   | PROYECTOS CONVOCATORIA<br>2019            |  |  |  |
| Domicilio: (*)<br>Provincia: (*)                                                      | Seleccione V                                                                 |                                           |  |  |  |
| Localidad: (*)<br>Cód.Postal: (*)                                                     | •<br>•                                                                       |                                           |  |  |  |
| Teléfono celular: (*)<br>Correo: (*)                                                  |                                                                              |                                           |  |  |  |
| * <u>C</u> ancelar                                                                    | 😭 Guardar                                                                    |                                           |  |  |  |
|                                                                                       |                                                                              |                                           |  |  |  |

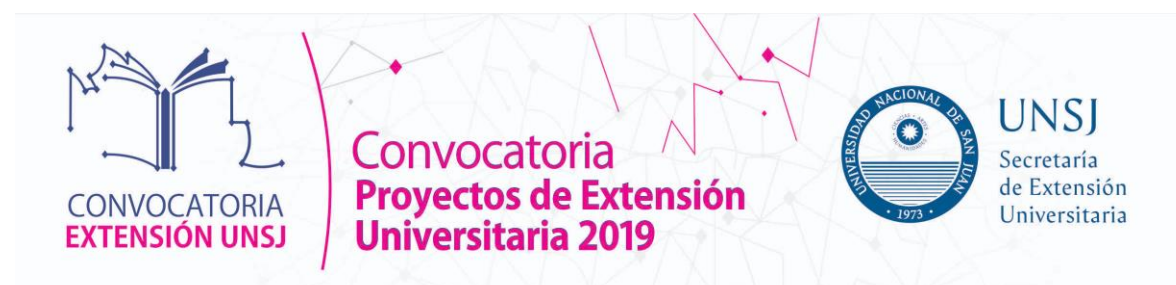

## PESTAÑA ADJUNTOS:

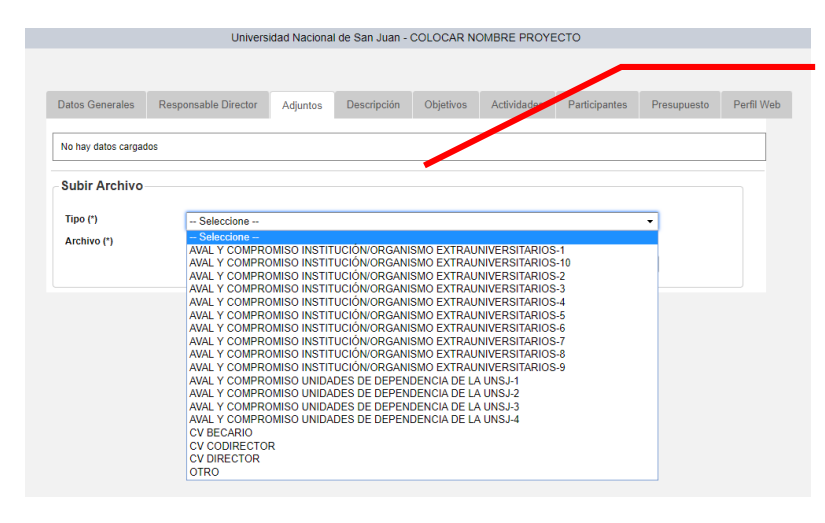

#### CARGAR TODOS LOS PDF DE:

AVAL Y COMPROMISO INSTITUCIÓN/ORGANISMO EXTRAUNIVERSITARIOS.

AVALY COMPROMISO DEPENDENCIA/S UNSJ.

CV DIRECTOR

**CV CO-DIRECTOR** 

**CV BECARIO** 

OTROS

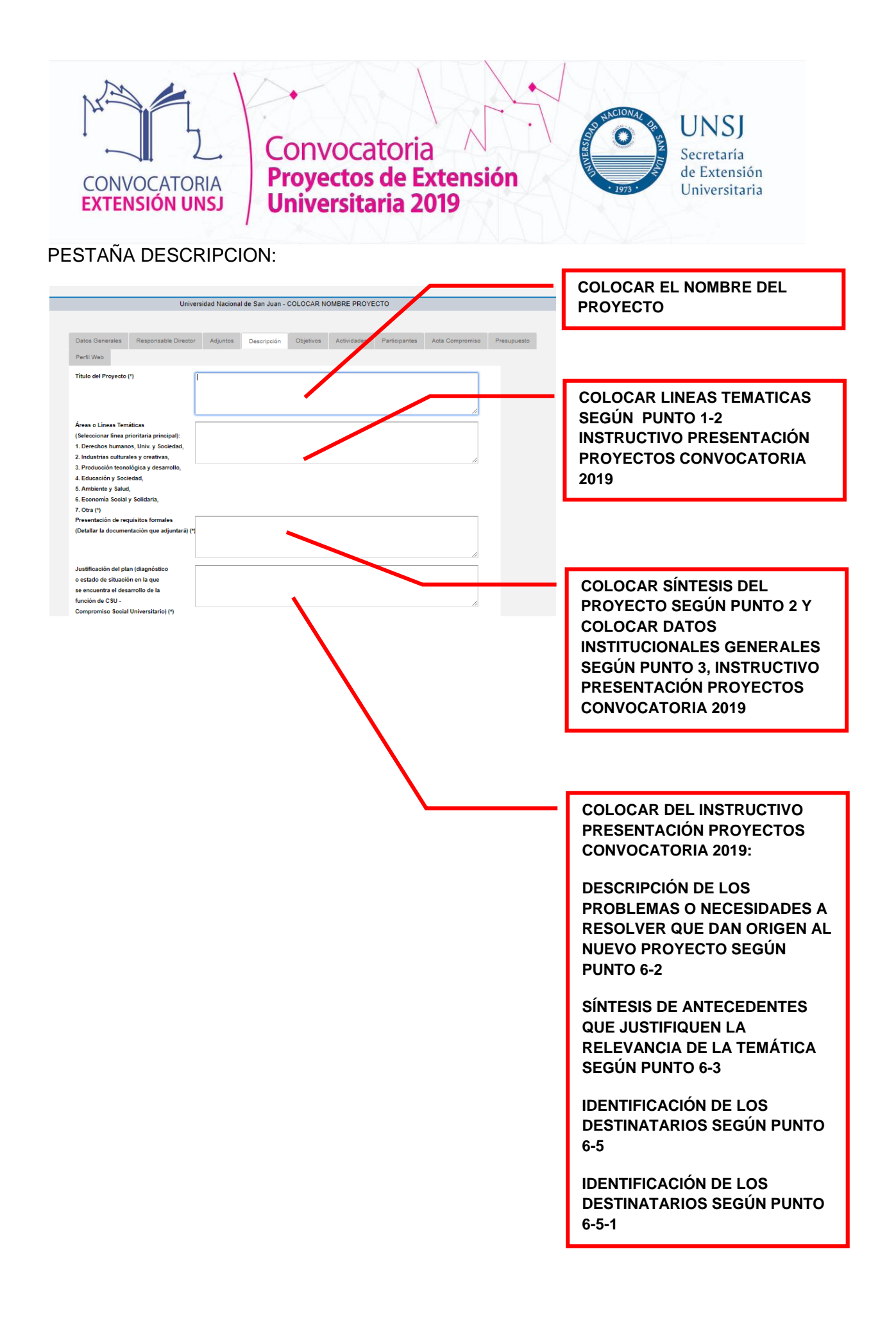

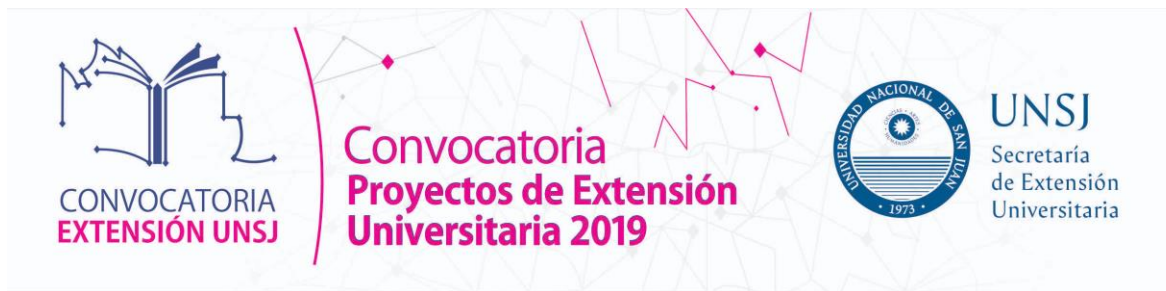

#### PESTAÑA DESCRIPCION:

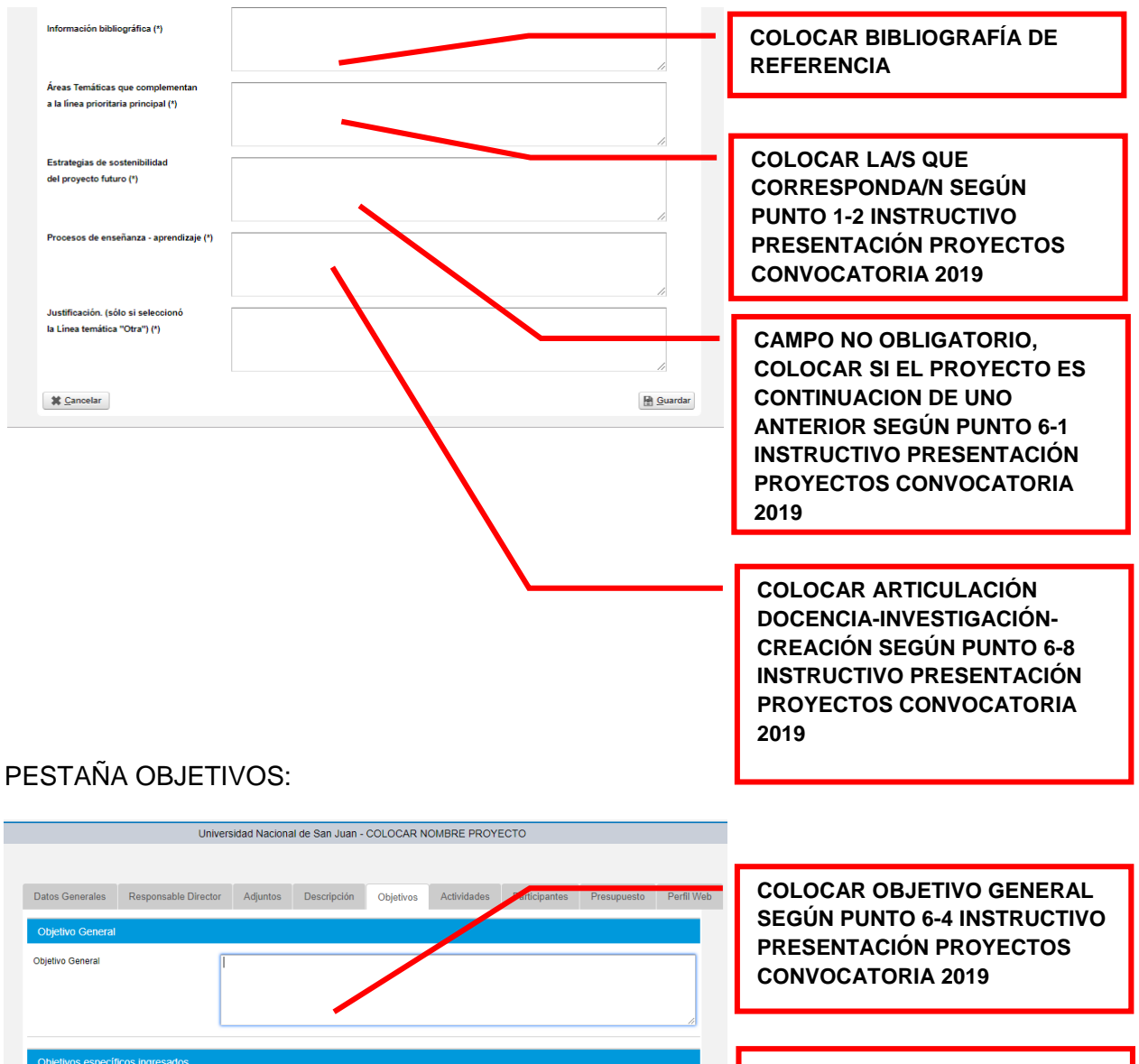

 Objetivos específicos ingresados

 No hay datos cargados

 # Agregar Objetivo Específico

 Metas Ingresadas

 No hay datos cargados

 # Agregar Metas

 # Agregar Metas

 # Cancelar

 @ Guardar

in 🛛 🗠

COLOCAR OBJETIVO/S ESPECÍFICO/O SEGÚN PUNTO 6-4 INSTRUCTIVO PRESENTACIÓN PROYECTOS CONVOCATORIA 2019

COLOCAR RESULTADOS ESPERADOS SEGÚN PUNTO 6-7 INSTRUCTIVO PRESENTACIÓN PROYECTOS CONVOCATORIA 2019

<u>^</u> ው) 🗉

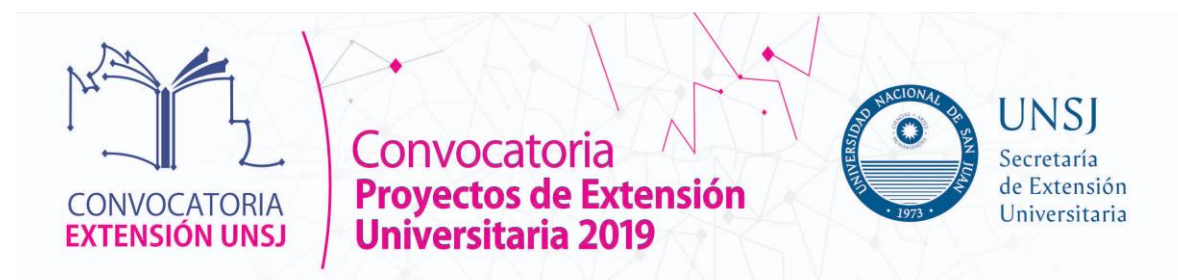

## PESTAÑA ACTIVIDADES:

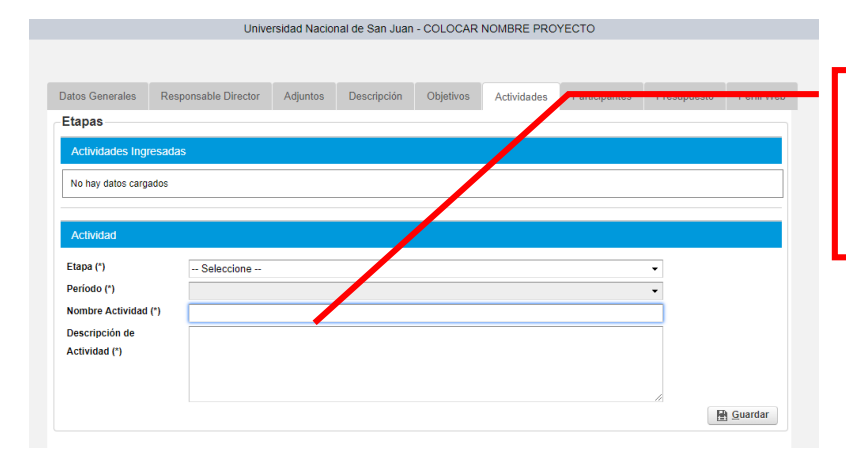

COLOCAR DESCRIPCION DE CADA ACTIVIDAD SEGÚN PUNTO **6-6 INSTRUCTIVO PRESENTACIÓN PROYECTOS CONVOCATORIA 2019** 

## PESTAÑA PARTICIPANTES:

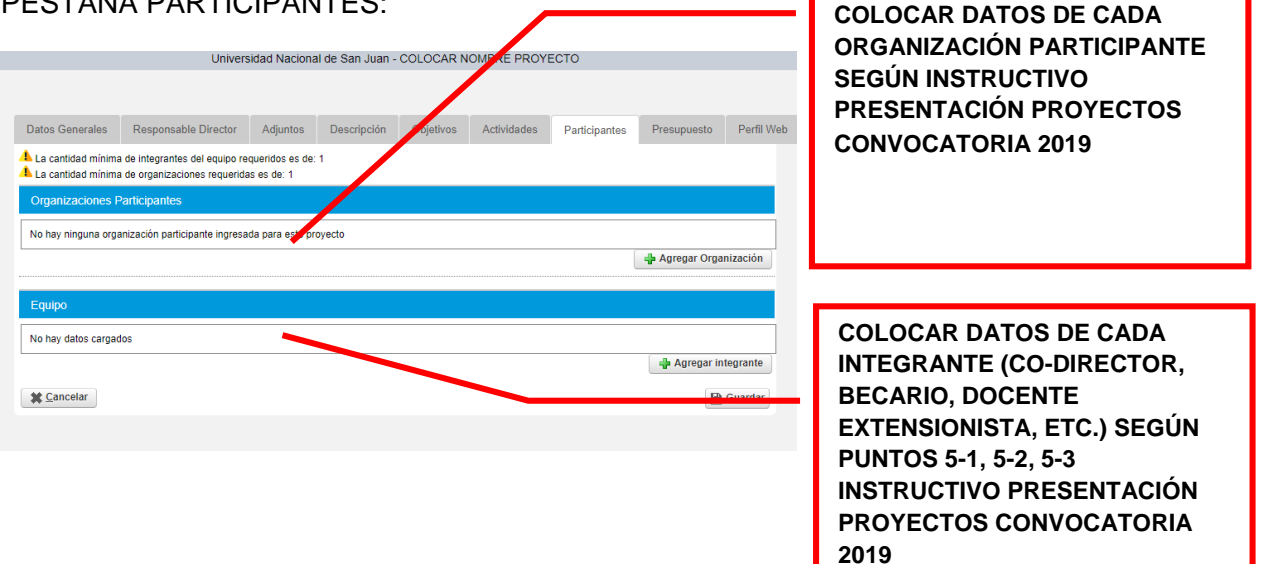

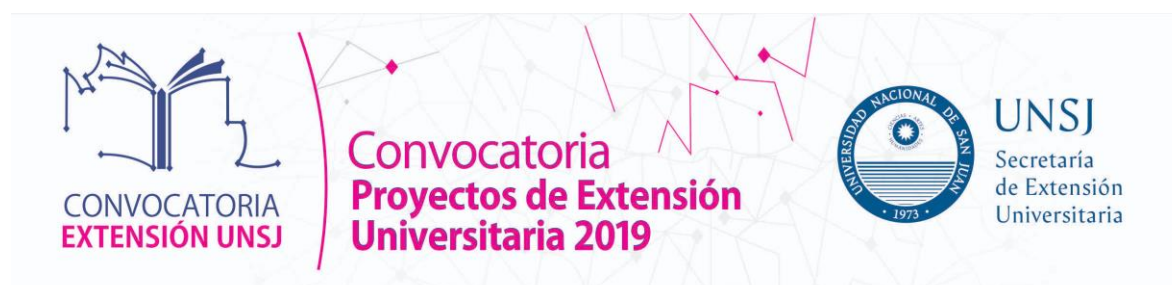

### PESTAÑA PRESUPUESTO:

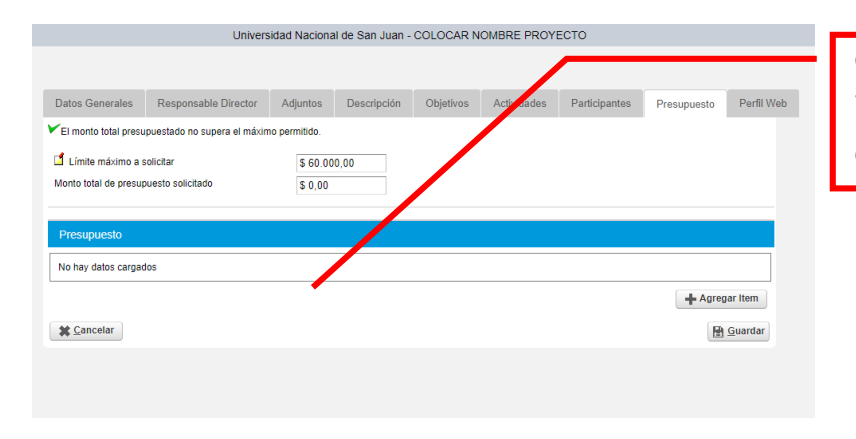

COLOCAR ITEMS PRESUPUESTO SEGÚN PUNTO 6-9 INSTRUCTIVO PRESENTACIÓN PROYECTOS CONVOCATORIA 2019

### PESTAÑA PERFIL WEB: (ESTA INFORMACION NO APARECERÁ IMPRESA)

| Datos Generales                              | Responsable Director                                                  | Adjuntos     | Descripción | Objetivos | Actividades | Participantes | Presupuesto | Perfil Web |                                                                            |
|----------------------------------------------|-----------------------------------------------------------------------|--------------|-------------|-----------|-------------|---------------|-------------|------------|----------------------------------------------------------------------------|
| Descripcion corta (*)<br>Contacto            | _                                                                     |              |             |           |             |               | <i>"</i>    |            | COLOCAR SÍNTESIS DEL<br>PROYECTO SEGÚN PUNTO 2<br>INSTRUCTIVO PRESENTACIÓN |
| Telefono<br>Contacto email<br>Redes Sociales |                                                                       |              |             |           |             |               |             |            | PROYECTOS CONVOCATORIA<br>2019                                             |
| Facebook<br>Twitter                          |                                                                       |              |             |           |             |               |             |            |                                                                            |
| Google Plus<br>Youtube                       |                                                                       |              |             |           |             |               |             |            | COLOCAR DATOS SOLICITADOS.                                                 |
| Imagen                                       | Seleccionar archivo                                                   | No se eligió | ó archivo   |           |             |               |             |            |                                                                            |
| Organizaciones Pa                            | rticipantes                                                           |              |             |           |             |               |             |            |                                                                            |
| No hay ninguna organi                        | No hay ninguna organización participante ingresada para este proyecto |              |             |           |             |               |             |            |                                                                            |

#### UNA VEZ FINALIZADA LA CARGA:

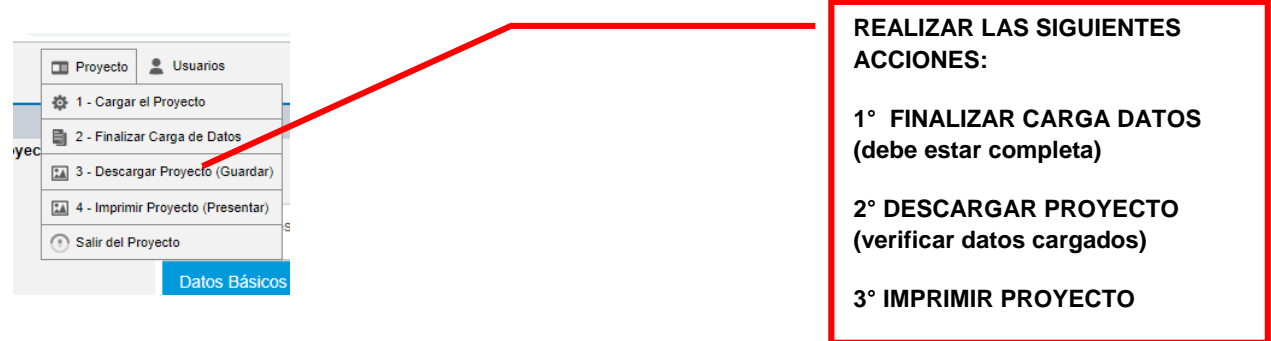